#### Passo a passo para gerar boletos SRCX

1 – Clique na "Área do sócio"

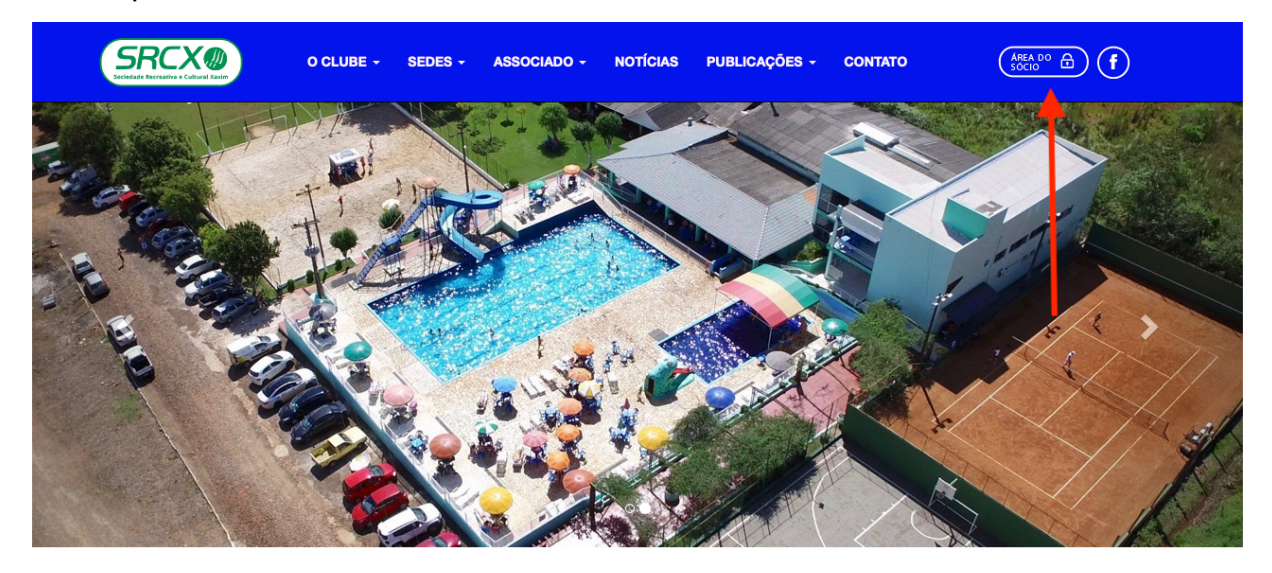

# NOTÍCIAS

2 - Clique em "Não consegue acessar?"

| CLUBES<br>ASSOCIADOS<br>SOFTWARE     |  |
|--------------------------------------|--|
| Acesse sua conta<br>Login:<br>Senha: |  |
| Não consegue acessar?                |  |

## 3 – Digite seu CPF

| CLUBES<br>ASSOCIADOS<br>SOFTWARE                |  |
|-------------------------------------------------|--|
| Recuperar senha Digite seu CPF: Recuperar Senha |  |
| Desenvolvido e mantido por COCE                 |  |

4 – Aparecerá uma mensagem de envio para o e-mail cadastrado

| Recup<br>Digite se                                                      | Derar senha                                                                                                    |
|-------------------------------------------------------------------------|----------------------------------------------------------------------------------------------------|
| Recupera<br>Um e-ma<br>será enti<br>jornalista<br>mail(s) nä<br>com seu | r Senha<br>ill de recuperação de senha<br>ado para o(s) seguinte(s)<br>(s): rudineifrese@gmail.com e<br>958@gmail.com Se este(s) e-<br>to são seus entre em contato<br>suporte! |

5 - Acesso sua conta de e-mail, clique no link e cadastre uma nova senha

| Atualizar conta               |  |  |  |
|-------------------------------|--|--|--|
| RUDINEI ALDINI FRESE          |  |  |  |
| Usuario: 01812951990          |  |  |  |
| Forte                         |  |  |  |
| Repetir senha:                |  |  |  |
| Salvar                        |  |  |  |
| e Recreativa e Cultural Yavim |  |  |  |

### 6 - Você será direcionado para a página de login e digite a nova senha

|  | CLUBES<br>ASSOCIADOS             |
|--|----------------------------------|
|  | Acesse sua conta                 |
|  | Alteração realizada com sucesso! |
|  | Login:                           |
|  | Senha:                           |
|  | Entrar                           |
|  | Não consegue acessar?            |
|  | Desenvolvido e mantido por CORE  |

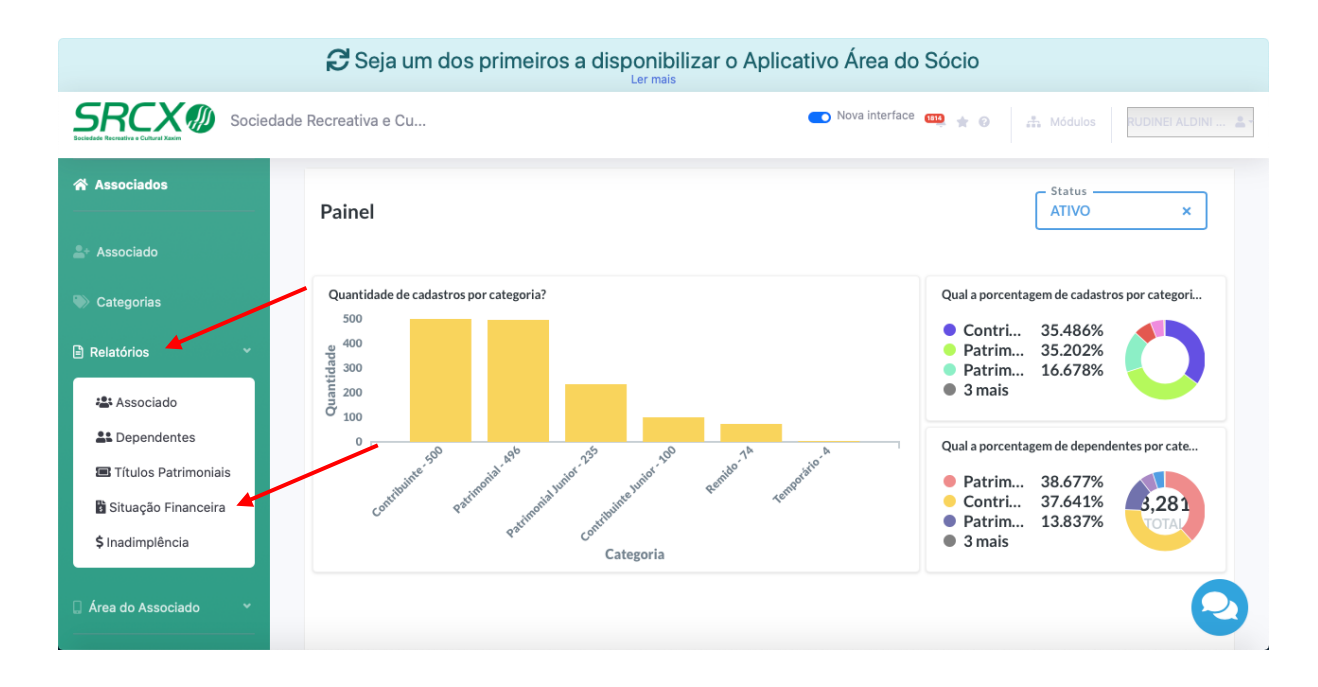

#### 7 - No menu à esquerda, vá em "relatórios" e "situação financeira"

#### 8 - Clique na lupa em "associado"

|                     |        | 🔁 Seja             | um d   | los primeiros a      | disponibi<br>Ler mais | lizar o | Aplicativ          | o Área do             | Sócio                |                   |         |               |
|---------------------|--------|--------------------|--------|----------------------|-----------------------|---------|--------------------|-----------------------|----------------------|-------------------|---------|---------------|
|                     | SOCIED | ADE RECREATIV      | A E CU |                      |                       |         |                    | Nova interface        | 🌐 🛨 🕄                | 🚠 Módulos         | RUDIN   | EI ALDINI 🚨 - |
| 중 Associados        |        | Financeir          | 0      |                      |                       |         |                    |                       |                      |                   |         |               |
| ≗+ Associado        |        | ASSOCIADO          |        |                      |                       |         |                    |                       |                      |                   |         |               |
| 🌑 Categorias        |        | Associado <b>Q</b> |        | Número               | Sócio <b>Q</b>        | Ano rei | ferência           | agamento              |                      |                   |         |               |
| Relatórios          | ~      |                    |        |                      |                       | Todo    | s v                | Quitada               | ~                    |                   |         |               |
| 🗋 Área do Associado | ~      |                    |        |                      |                       |         |                    |                       |                      |                   |         |               |
|                     |        |                    |        |                      |                       |         |                    |                       |                      |                   |         | 0             |
|                     |        | Selecionar         | Tipo   | Cliente/Beneficiário | Descrição             | Valor   | Data<br>vencimento | Forma de<br>Pagamento | Reimprimir<br>boleto | Data<br>Pagamento | Quitada | Recibo        |
|                     |        | Quitar Parce       | las    |                      |                       |         |                    |                       |                      | A Pagar           | μ       | Receber       |
|                     |        |                    |        |                      |                       |         |                    |                       |                      |                   |         | 0             |

| $\bullet$ $\checkmark$ $\blacksquare$ $\checkmark$ |                     | 0           | ⊜ sis       | stema.clube | esassociados.com | .br/financei | oClube/financeiro | 0                 |                   |                  | (             |          |
|----------------------------------------------------|---------------------|-------------|-------------|-------------|------------------|--------------|-------------------|-------------------|-------------------|------------------|---------------|----------|
| NF Servico NF Produto FIESC U                      | noesc Uffs Sena     | ac eproc    | 1 eproc2 C  | opet BNCC   | O PNE IFSC U     | JNC Caixa    | Bradesco Pax      | tu Aquila Sro     | x EaD - UEB       | Calendar Canva   | Coggle I      | vleet 2  |
| 🧶 SRCX -                                           | Sociedade Recreativ | va e Cultur | al Xaxim    | _           |                  | _            | 🖄 Sociedade Reci  | eativa e Cultural | Xaxim - Clubes As | sociados - RUDIN | EI ALDINI FRE | SE       |
|                                                    | C Seia              | a um d      | los prim    | eiros a     | a disponib       | ilizar o     | Aplicativ         | o Área do         | Sócio             |                  |               |          |
| Pesquisa Associac                                  | 0                   |             |             |             |                  |              |                   |                   |                   |                  |               | ×        |
| 1                                                  |                     |             |             |             |                  |              |                   |                   |                   |                  |               | NI 🌲     |
| Número Associado                                   | Título              | Status      | Associado:  |             | Associado        |              |                   |                   |                   | _                |               |          |
| so ()                                              |                     | Ativo       |             | ~           | Rudinei          |              |                   |                   |                   | J                | Q Pesqu       | isar     |
| Associado                                          |                     |             |             | Titulo Pa   | trimonial        | N            | úmero Associado   |                   | Categoria         |                  | Selecior      | ar       |
| so                                                 |                     |             |             |             |                  |              |                   |                   |                   |                  |               | _        |
|                                                    |                     |             |             |             |                  |              |                   |                   |                   |                  |               |          |
| ate                                                |                     |             |             |             |                  |              |                   |                   |                   |                  | Fech          | ar       |
| atónos -                                           |                     | _           |             |             |                  |              |                   |                   |                   |                  |               |          |
|                                                    |                     |             |             |             |                  |              |                   |                   |                   |                  |               |          |
| a do Associado 🛛 👻                                 |                     |             |             |             |                  |              |                   |                   |                   |                  |               |          |
|                                                    |                     |             |             |             |                  |              |                   |                   |                   |                  |               | 0        |
| · · · · ·                                          | Calasianan          |             |             |             |                  |              | Data              | Forme de          | Deimensinsis      | Data             |               |          |
|                                                    |                     | Tipo        | Cliente/Ber | neficiário  | Descrição        | Valor        | vencimento        | Pagamento         | boleto            | Pagamento        | Quitada       | Recibo   |
|                                                    |                     |             |             |             |                  |              |                   |                   |                   | A Pagar          |               | Peceber  |
|                                                    | Quitar Parce        | elas        |             |             |                  |              |                   |                   |                   | Arugui           |               | TRECEDET |
|                                                    |                     |             |             |             |                  |              |                   |                   |                   |                  |               |          |
|                                                    |                     |             |             |             |                  |              |                   |                   |                   |                  |               |          |
|                                                    |                     |             |             |             |                  |              |                   |                   |                   |                  |               |          |

### 9 - Digite o nome do associado e clique em pesquisar

### 10 - Clique no nome do associado

|                  |                      | C Seia       | um do      | s prim      | eiros a    | disponibi | lizar | o Ar        | plicative        | h Área d              | o Sócio              |                   |          |       |    |
|------------------|----------------------|--------------|------------|-------------|------------|-----------|-------|-------------|------------------|-----------------------|----------------------|-------------------|----------|-------|----|
|                  | Pesquisa Associado   |              |            |             |            |           |       |             |                  |                       |                      |                   |          | ×     |    |
| SR               |                      |              |            |             |            |           |       |             |                  |                       |                      |                   |          |       |    |
| Bockedade Recrea | Número Associado     | Título       | Status Ass | sociado:    |            | Associado |       |             |                  |                       |                      |                   |          |       |    |
| 😭 Asso           | ٥                    |              | Ativo      |             | $\sim$     | Rudinei   |       |             |                  |                       |                      |                   | Q Pesqui | sar   |    |
|                  | Associado            | /            |            |             | Titulo Pa  | trimonial |       | Númer       | ro Associado     |                       | Categoria            |                   | Selecion | ar    |    |
| 💄 + Asso         | RUDINEI ALDINI FRESE |              |            |             | 248        |           |       | 0248        |                  |                       | Patrimonial          |                   | ~        |       |    |
| ) Cate           |                      |              |            |             |            |           |       |             |                  |                       |                      |                   |          |       |    |
| 🖹 Relatć         |                      |              |            |             |            |           |       |             |                  |                       |                      |                   | Fech     | ar    |    |
| 🗋 Área do        | Associado 👻          |              |            |             |            |           |       |             |                  |                       |                      |                   |          |       |    |
|                  |                      |              |            |             |            |           |       |             |                  |                       |                      |                   |          |       | 0  |
|                  |                      | Selecionar   | Тіро С     | Cliente/Ben | neficiário | Descrição | Valo  | Da<br>or ve | ata<br>encimento | Forma de<br>Pagamento | Reimprimir<br>boleto | Data<br>Pagamento | Quitada  | Recib | 0  |
|                  |                      |              |            |             |            |           |       |             |                  |                       |                      | A Pagar           | ļ        | Receb | er |
|                  |                      | Quitar Parce | las        |             |            |           |       |             |                  |                       |                      |                   |          |       |    |
|                  |                      |              |            |             |            |           |       |             |                  |                       |                      |                   |          |       | 2  |
|                  |                      |              |            |             |            |           |       |             |                  |                       |                      |                   |          |       |    |

|                     |        | 🕃 Seja         | um d     | dos primeiros a      | disponibi<br>Ler mais | lizar o                                               | Aplicativ          | o Área do             | Sócio                |                   |         |         |  |
|---------------------|--------|----------------|----------|----------------------|-----------------------|-------------------------------------------------------|--------------------|-----------------------|----------------------|-------------------|---------|---------|--|
|                     | SOCIED | ADE RECREATIVA | A E CU   |                      |                       | 💽 Nova interface 🚥 🚖 🙆 🚓 Módulos RUDINEI ALDINI       |                    |                       |                      |                   |         |         |  |
| 🖌 Associados        |        | Financeiro     | С        |                      |                       |                                                       |                    |                       |                      |                   |         |         |  |
| at Associado        |        | ASSOCIADO      |          |                      |                       |                                                       |                    |                       |                      |                   |         |         |  |
| 🌑 Categorias        |        | Associado 🝳    |          | Númer                | o Sócio <b>Q</b>      | Ano re                                                | ferência           | Situação p            | agamento             |                   | -       |         |  |
| Relatórios          | *      | RUDINEI ALDIN  | II FRESE | 0248                 |                       | 2023 V Quitada Q Pesquisar<br>Não Quitada<br>Vencidas |                    |                       |                      |                   |         |         |  |
| 🗋 Área do Associado | ~      |                |          |                      |                       |                                                       |                    | Todas                 |                      |                   |         |         |  |
|                     |        |                |          |                      |                       |                                                       |                    |                       |                      |                   |         | 8       |  |
|                     |        | Selecionar     | Tipo     | Cliente/Beneficiário | Descrição             | Valor                                                 | Data<br>vencimento | Forma de<br>Pagamento | Reimprimir<br>boleto | Data<br>Pagamento | Quitada | Recibo  |  |
|                     |        | Quitar Parcel  | as       |                      |                       |                                                       |                    |                       |                      | A Pagar           | ,       | Receber |  |
|                     |        | Quitar Parcen  |          |                      |                       |                                                       |                    |                       |                      |                   |         | 0       |  |
|                     |        |                |          |                      |                       |                                                       |                    |                       |                      |                   |         |         |  |

### 11 - Selecione o ano e a situação de pagamento "não quitada" e pesquisar

12 – Selecione o(s) boleto(s) e "gerar boleto" ou "gerar carnê"

| SRCX @                                             | SOCIEDA | DE RECREATIV                        | A E CU  |                         | Ler mais                           | 💽 Nova interface 📖 🚖 🕢 🚓 Módulos RUDINEI ALDINI |            |               |                                       |                                             |                                                  |                                         |  |  |
|----------------------------------------------------|---------|-------------------------------------|---------|-------------------------|------------------------------------|-------------------------------------------------|------------|---------------|---------------------------------------|---------------------------------------------|--------------------------------------------------|-----------------------------------------|--|--|
| <ul> <li>Categorias</li> <li>Relatórios</li> </ul> | ~       | Associado Q<br>RUDINEI ALDINI FRESE |         |                         | ócio <b>Q</b>                      | Ano refer                                       | ência<br>V | Situação paga | amento                                | Q Pesquisar                                 |                                                  |                                         |  |  |
| C Área do Associado                                | •       | Selecionar                          | -       |                         |                                    |                                                 | Data       | Forma de      | Reimprimir                            | Data                                        |                                                  | 8                                       |  |  |
|                                                    |         |                                     | Receber | RUDINEI ALDINI<br>FRESE | Mensalidade<br>2023 - Aut -<br>1/1 | R\$<br>123,00                                   | 30/01/2024 | Boleto        | Reimprimir<br>30/01/2024<br>- R\$ 157 | Pagamento                                   | Quitada<br>III Não<br>pago                       | Recibo                                  |  |  |
|                                                    |         | IIII Gerar Bolet                    | o       | ar Carne Quitar Par     | rcelas                             |                                                 |            |               | Total:<br>Quitado:<br>Pendente:       | A Pagar<br>R\$ 0,00<br>R\$ 0,00<br>R\$ 0,00 | A R<br>Total: R\$<br>Quitado: F<br>Pendente: R\$ | teceber<br>123,00<br>8\$ 0,00<br>123,00 |  |  |